# Software Installation Tutorial for Linux for HaHa v3.0 Board

## Contents

| Install GOWIN FPGA Designer                             | 2  |
|---------------------------------------------------------|----|
| Install Atmel Toolchain and Programmer                  | 9  |
| Install Digilent Waveforms (Only if you have AD2 board) | 16 |
| Beferences                                              | 20 |

Instructor: Dr. Swarup Bhunia Co-Instructor: Reiner Dizon-Paradis

# Install GOWIN FPGA Designer

- 1. Get a free license to use GOWIN FPGA Designer using link [1]. Please note that this will take one or more business days. You will need your computer's Ethernet/Wi-Fi MAC address.
  - a. Use the net-tools library in Terminal: ifconfig
- 2. Navigate to the ~/Downloads. Then, download the tar file [2]. If you would like the latest version, go to link [3] and create a GOWIN account.

cd ~/Downloads/ wget https://cdn.gowinsemi.com.cn/Gowin\_V1.9.8.11\_linux.tar.gz

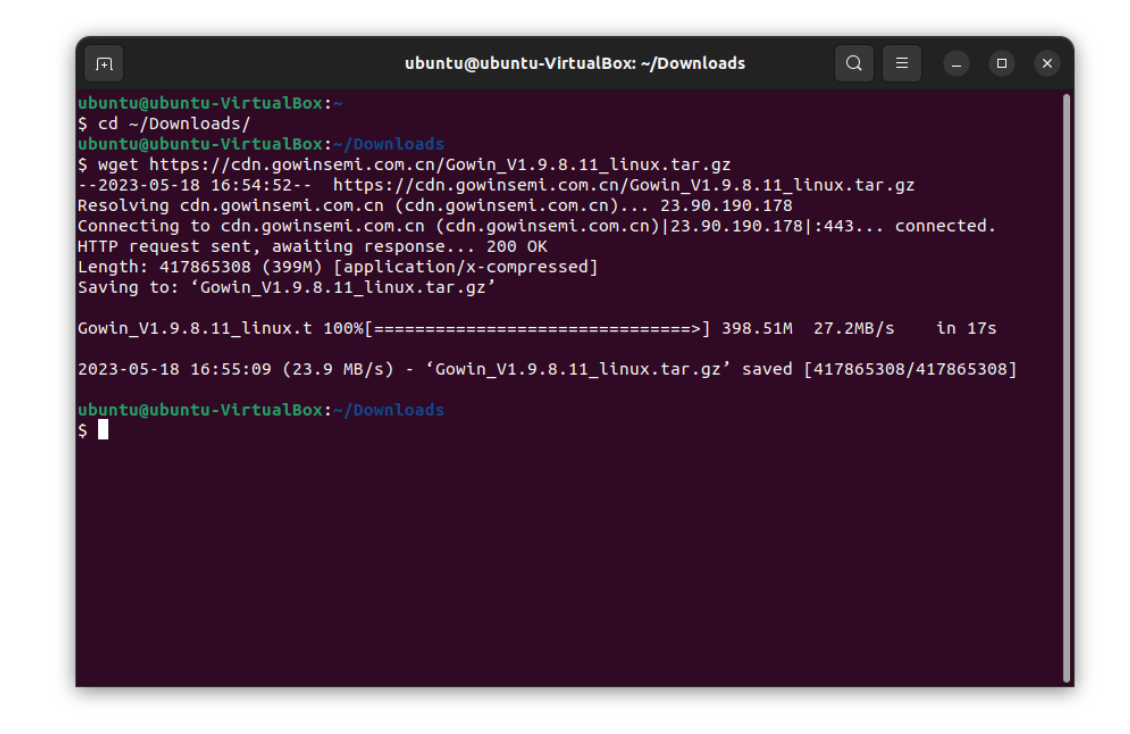

3. Create a directory in your home folder called *GOWIN*. Uncompress the tar file into that folder.

mkdir ~/GOWIN tar -zxvf Gowin\_V1.9.8.11\_linux.tar.gz -C ~/GOWIN

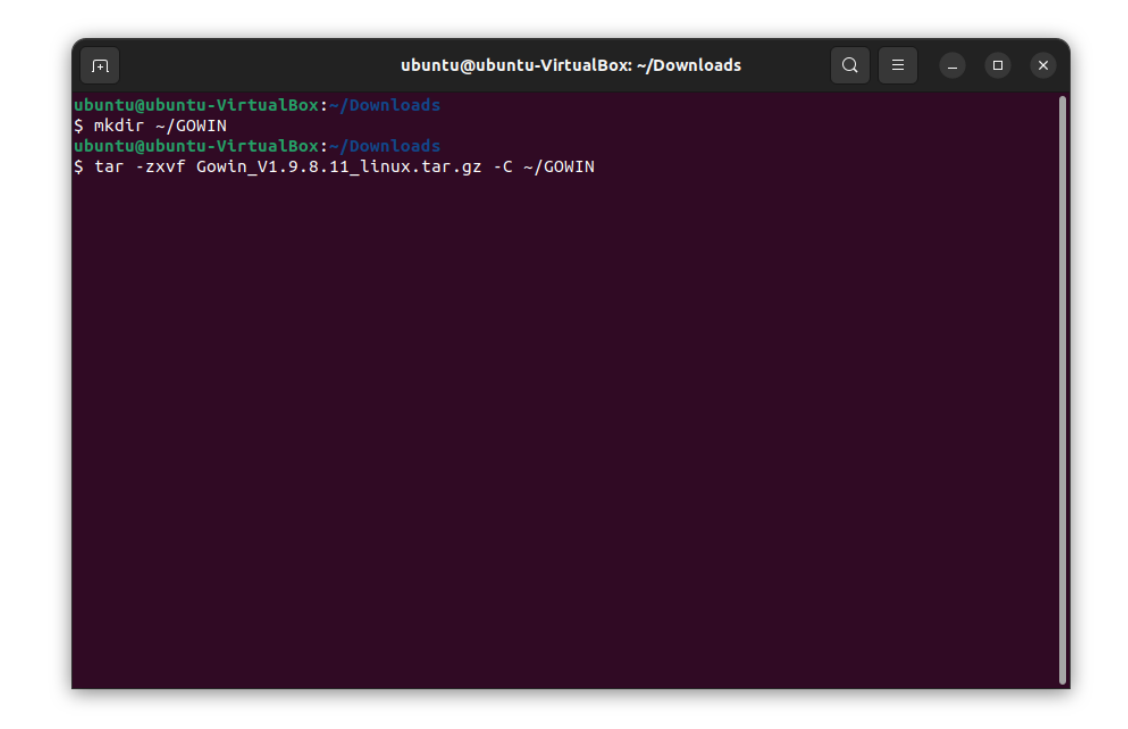

4. Copy the *Gowin.desktop* file from the ubuntu\_code.zip file to ~/*Desktop*. Set the executable as trusted and add the execution permission.

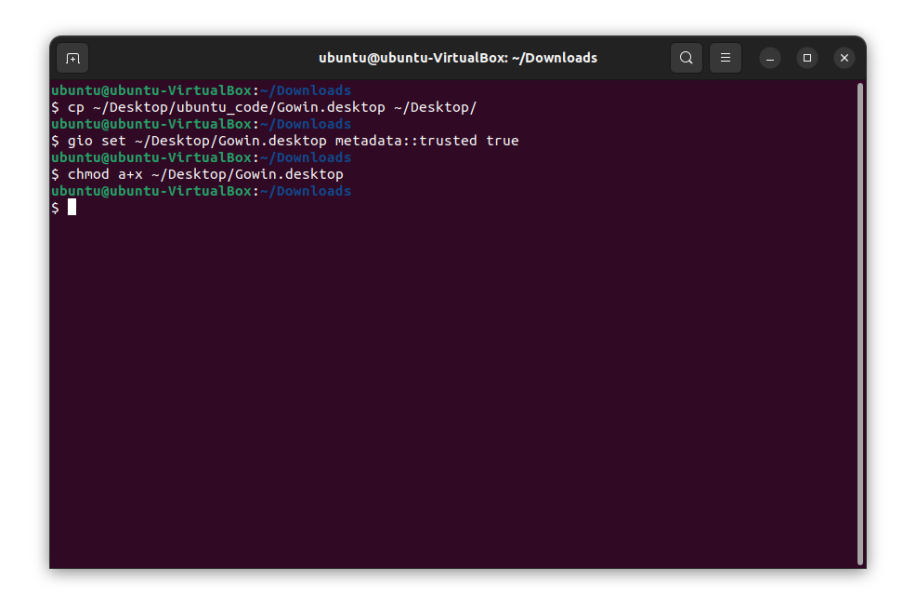

5. In your desktop, you will see this icon. You can use this to access the Gowin FPGA Designer software.

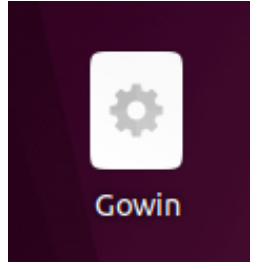

 Plug in J14 of HaHa board to computer. If you are using VirtualBox, make sure to let the USB through the virtual machine. Run *lsusb* command. Look for "Future Technology Devices International, Ltd FT2232C/D/H Dual UART/FIFO IC" Take a note of the Bus and Device numbers for this USB Device.

### lsusb

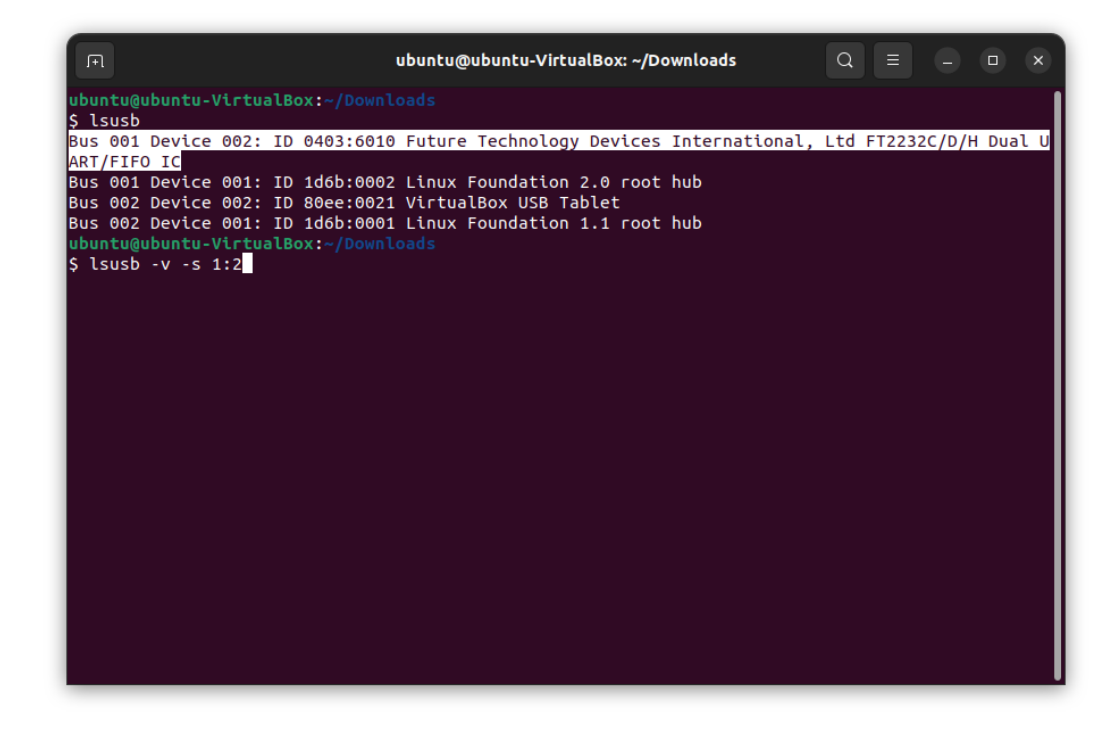

7. Run this *lsusb* command with extra flags. Replace the bus and device numbers. Take a note of the *idVendor* and *idProduct*.

lsusb -v -s <bus no>:<device no>

| F                           | ubuntu@ubuntu-VirtualBox: ~/Downloads Q = ×                         |
|-----------------------------|---------------------------------------------------------------------|
| ubuntu@ubuntu_VictualBox:~  |                                                                     |
| S leuch -v -s 1:2           |                                                                     |
| J (3030 -V -3 112           |                                                                     |
| Bus 001 Device 002: TD 0403 | 6010 Euture Technology Devices International 1td ET2232C/D/H Dual 1 |
| ART/FIFO IC                 |                                                                     |
| Couldn't open device some   | information will be missing                                         |
| Device Descriptor:          |                                                                     |
| blength 18                  |                                                                     |
| bDescriptorType             |                                                                     |
| bcdUSB 2.00                 |                                                                     |
| bDeviceClass (              |                                                                     |
| bDeviceSubClass 0           |                                                                     |
| bDeviceProtocol 0           |                                                                     |
| bMaxPacketSize0 64          |                                                                     |
| idVendor 0x0403             | Future Technology Devices International. Ltd                        |
| idProduct 0x6010            | FT2232C/D/H Dual UART/FIFO IC                                       |
| bcdDevice 7.00              |                                                                     |
| iManufacturer 1             | FTDI                                                                |
| iProduct 2                  | Dual RS232-HS                                                       |
| iSerial (                   |                                                                     |
| bNumConfigurations 1        |                                                                     |
| Configuration Descriptor    |                                                                     |
| bLength                     | 9                                                                   |
| bDescriptorType             | 2                                                                   |
| wTotalLength 0x00           | 37                                                                  |
| bNumInterfaces              | 2                                                                   |
| bConfigurationValue         | 1                                                                   |
| iConfiguration              | 0                                                                   |
| bmAttributes 0>             | 80                                                                  |

8. Look for the 99-ftdi-sio.rules file inside the ubuntu\_code.zip file. Edit the Rules file using Nano to plug in the *idVendor* and *idProduct*. Note: The file may already contain the correct values. In this case, please double check the numbers.

nano <path/to/99-ftdi-sio.rules>

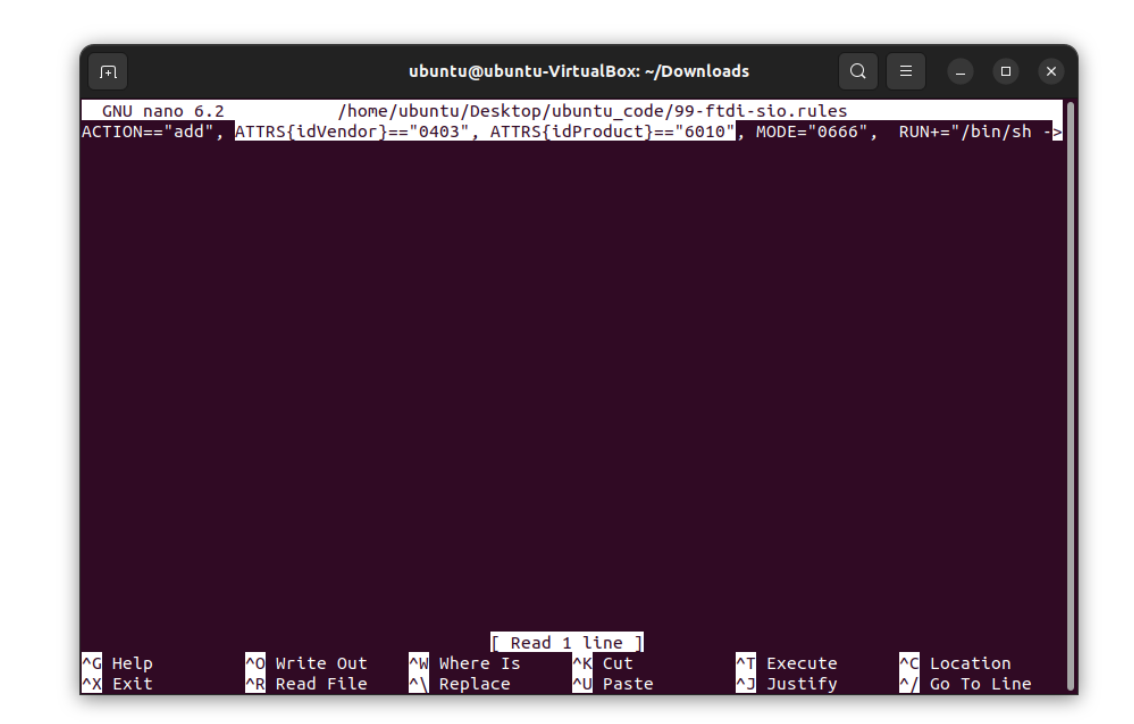

9. Copy the modified rules file to the Rules directory. Then, enable the USB rule for the GOWIN FPGA. Reboot your machine.

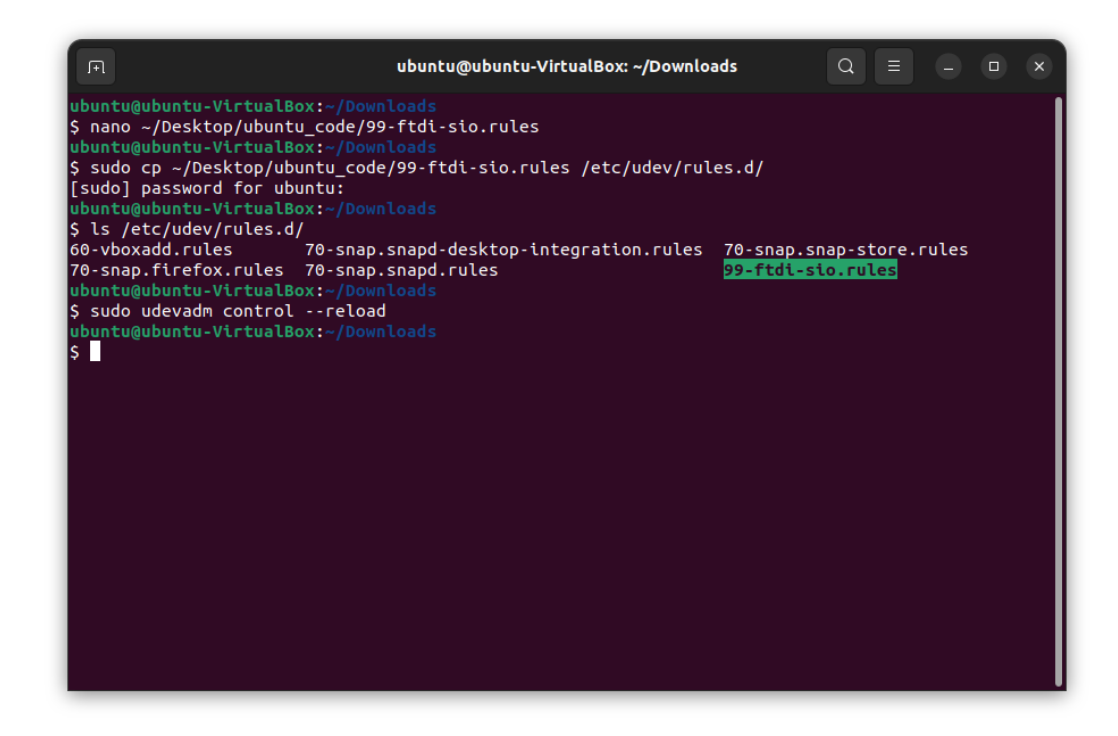

# Install Atmel Toolchain and Programmer

1. Install Atmel Toolchain and Programmer. That's it. The rest of the steps are additional guide.

sudo apt-get install gcc make gcc-avr avr-libc avrdude -y

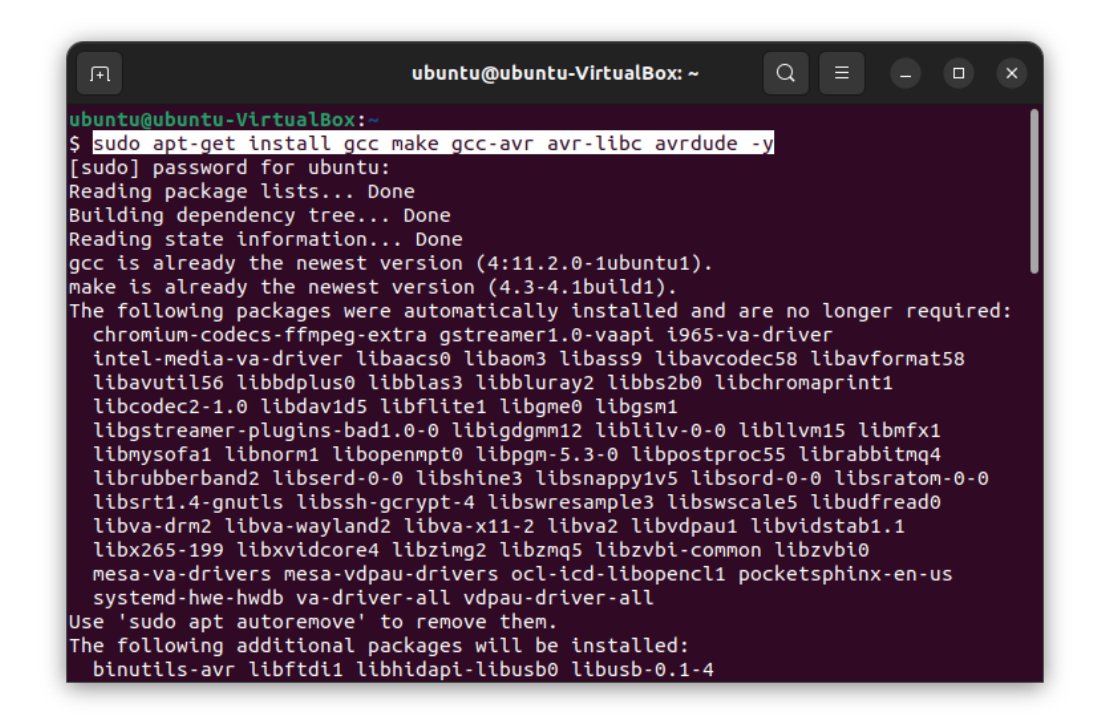

2. Make sure your HaHa v3.0 board is in programming mode. You can program using the command:

avrdude -v -c flip2 -p x16a4u -U application:w:<path/to/hex/file>:i

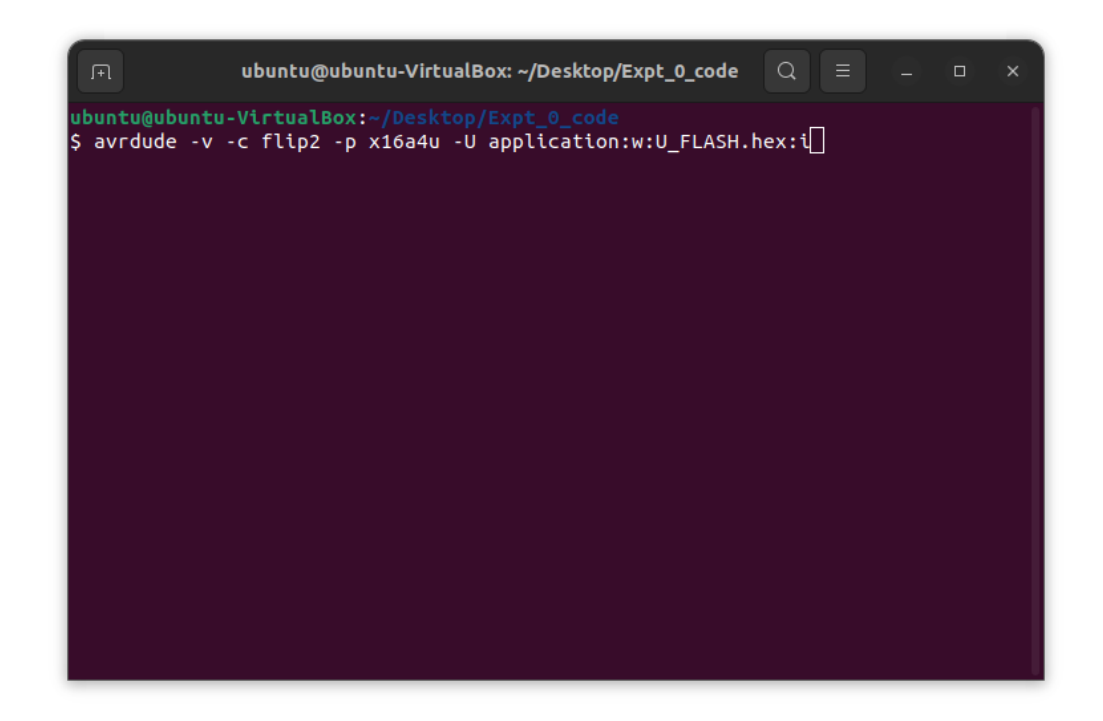

3. The program is successfully installed if it shows the following:

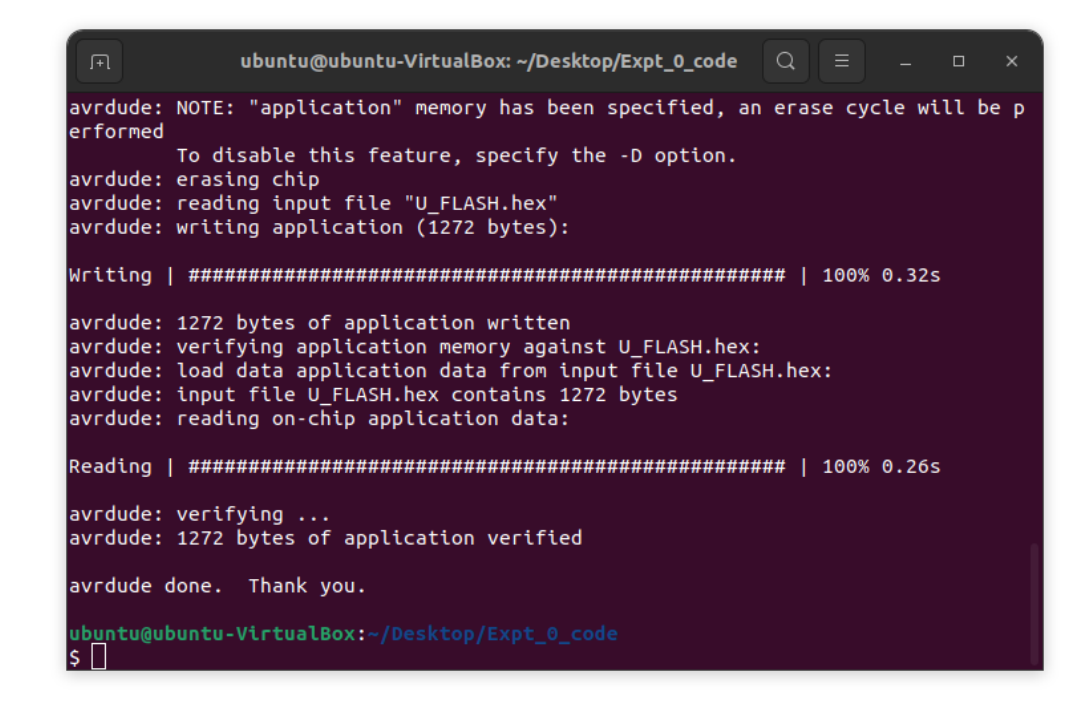

4. You can create a Xmega project folder wherever you like. Then, copy the Xmega helpful code inside the *helper/* directory inside the project folder. Copy the makefile inside the project folder.

mkdir ~/xmega\_project mkdir ~/xmega\_project/helper cd ~/xmega\_project/ cp -a <path/to/helpful/codes>/. ~/xmega\_project/helper cp <path/to/Makefile> ~/xmega\_project/

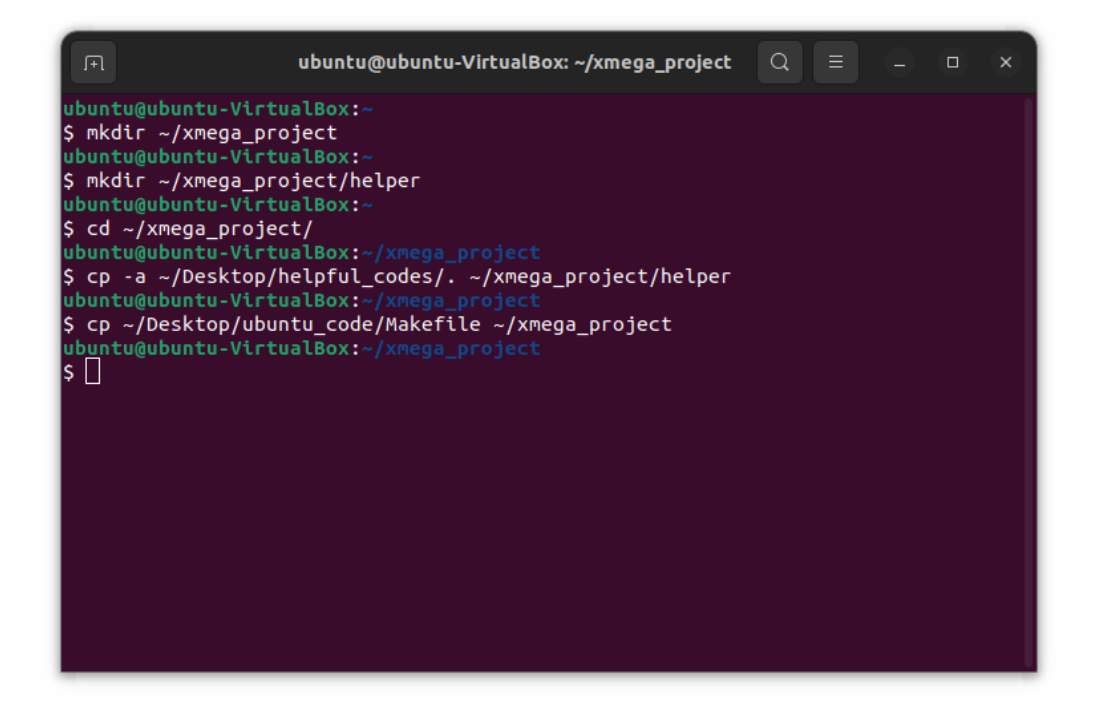

5. After this, make your code according to the experiment instructions. Then, make changes to the makefile as needed with new code.

#### ubuntu@ubuntu-VirtualBox: ~/xmega\_project 🔍 🗏 💷 🗆 Makefile GNU nano 6.2 LDFLAGS=-Wl,-gc-sections -Wl,-relax CC=avr-gcc TARGET=main OBJECT\_FILES=main.o HELPER=helper ill: \$(TARGET).hex rm -f \*.o \*.hex \*.obj \*.hex .hex: %.obj avr-objcopy -R .eeprom -O ihex \$< \$@ \$(CC) \$(CFLAGS) \$(OBJECT\_FILES) \$(LDFLAGS) -o \$@ \$(HELPER)/\*.c rogram: \$(TARGET).hex avrdude -v -c flip2 -p \$(MCU) -U application:w:\$(TARGET).hex:i <mark>^O</mark> Write Out <mark>^W</mark> Where Is <mark>^K</mark> Cut <mark>^R</mark> Read File <mark>^\</mark> Replace \_^U Paste ^T Execute ^J Justify ^G Help ^C Location ^X Exit ^/ Go To Line

## nano Makefile

6. You can create the hex file using the *make* command. Then, you can program using *make program* command.

make make program

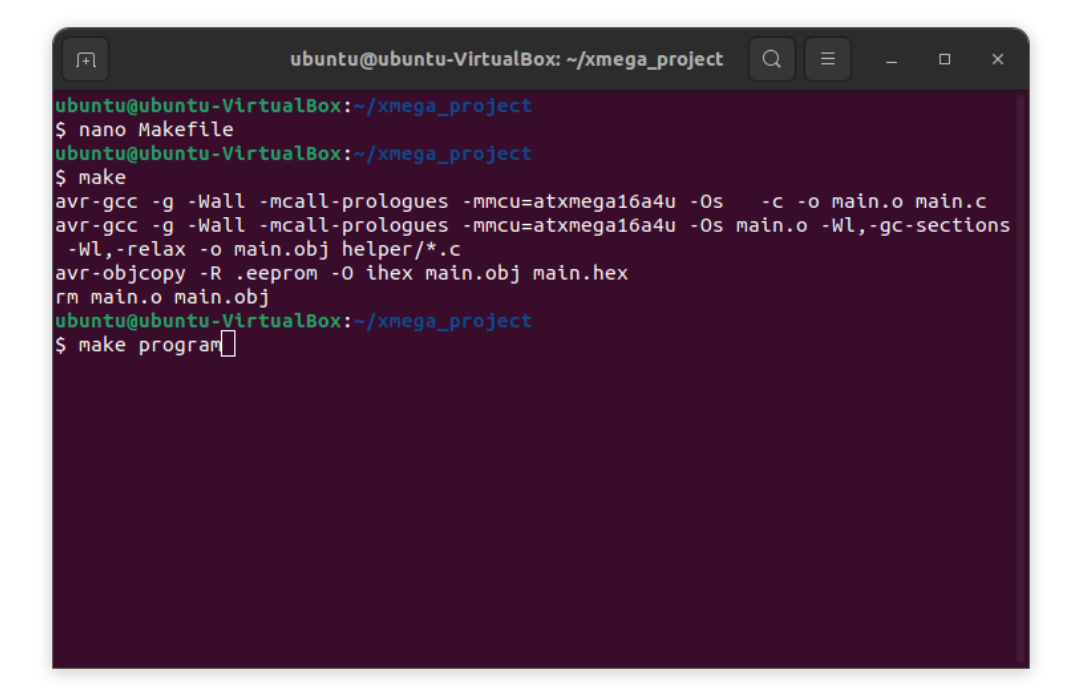

7. The program is successfully installed if it shows the following:

#### make make program

ubuntu@ubuntu-VirtualBox: ~/xmega\_project 🛛 📿 📃 avrdude: NOTE: "application" memory has been specified, an erase cycle will be p erformed To disable this feature, specify the -D option. avrdude: erasing chip avrdude: reading input file "main.hex" avrdude: writing application (1776 bytes): avrdude: 1776 bytes of application written avrdude: verifying application memory against main.hex: avrdude: load data application data from input file main.hex: avrdude: input file main.hex contains 1776 bytes avrdude: reading on-chip application data: avrdude: verifying ... avrdude: 1776 bytes of application verified avrdude done. Thank you. ubuntu@ubuntu-VirtualBox:~/xmega\_project sΓ

# Install Digilent Waveforms (Only if you have AD2 board)

1. Navigate to the ~/Downloads. Then, download the deb file for Adept Runtime [4]. If you would like the latest version, go to link [5].

cd ~/Downloads/ wget https://digilent.s3.us-west-2.amazonaws.com/Software/Adept2+Runtime/2.27.9/digilent.adept.runtime\_2.27.9-amd64.deb

| F                                                                                                    | ubuntu@ubuntu-Virt                                                                                                    | ualBox: ~/Download                                                                                                    | ls Q ≡                                                          | ] -                                      |                                      | ×                        |
|----------------------------------------------------------------------------------------------------|----------------------------------------------------------------------------------------------------|----------------------------------------------------------------------------------------------------|-----------------------------------------------------------------|------------------------------------------|--------------------------------------|--------------------------|
| <pre>ubuntu@ubuntu \$ cd ~/Downlo ubuntu@ubuntu \$ wget https: 9/digilent.ad2023-05-18 ept2+Runtime/ Resolving dig om) 52.218 Connecting to ws.com) 52.21 HTTP request Length: 24992 Saving to: 'd</pre> | VirtualBox:~<br>ds<br>VirtualBox:~/Downloads<br>//digilent.s3.us-west-2.am/<br>pt.runtime_2.27.9-and64.dr<br>7:11:40 https://digilent.<br>2:27.9/digilent.adept.runtr<br>lent.s3.us-west-2.am/<br>2:50.153, 3.5.83.150, 52.22<br>digilent.s3.us-west-2.am/<br>3:250.153]:443 connected<br>sent, awaiting response<br>10 (2.4M) [binary/octet-st]<br>.gilent.adept.runtime_2.27 | azonaws.com/Soft<br>eb<br>nt.s3.us-west-2.<br>ime_2.27.9-amd64<br>ws.com (digilent<br>18.209.217,<br>zonaws.com (digi<br>d.<br>200 OK<br>ream]<br>.9-amd64.deb' | ware/Adept2<br>amazonaws.c<br>.deb<br>.s3.us-wes1<br>lent.s3.us | 2+Runtin<br>com/Sof<br>c-2.ama<br>west-2 | me/2.2<br>tware,<br>zonaws<br>.amazo | 27.<br>/Ad<br>s.c<br>ona |
| digilent.adep                                                                                                    | .runt 100%[===============                                                                                                    | ====>] 2.38M                                                                                                    | 4.02MB/s                                                        | in 0                                     | .6s                                  |                          |
| 2023-05-18 17<br>d [2499280/24                                                                                                    | 11:41 (4.02 MB/s) - 'digi<br>99280]                                                                                                    | lent.adept.runti                                                                                                    | me_2.27.9-a                                                     | amd64.d                                  | eb'sa                                | ave                      |
| ubuntu@ubuntu<br>\$ []                                                                                                    | VirtualBox:~/Downloads                                                                                                    |                                                                                                    |                                                                 |                                          |                                      |                          |

2. Download the deb file for Waveforms [6]. If you would like the latest version, go to link [7].

wget https://digilent.s3.us-west-2.amazonaws.com/Software/Waveforms2015/3.19.5/digilent.waveforms\_3.19.5\_amd64.deb

| F                                                                                                    | ubuntu@ubuntu-VirtualBox: ~/Downloads 🛛 🛛 🔤 💷 🗙                                                                                                    |
|----------------------------------------------------------------------------------------------------|----------------------------------------------------------------------------------------------------|
| ubuntu@ubuntu-\<br>\$ wget https://<br>/digilent.wavef<br>2023-05-18 17<br>veforms2015/3.1<br>Resolving digil<br>om) 52.218.2<br>Connecting to:<br>ws.com) 52.218.<br>HTTP request se<br>Length: 2399112<br>Saving to: 'dig | <pre>/irtualBox:~/Downloads<br/>/digilent.s3.us-west-2.amazonaws.com/Software/Waveforms2015/3.19.5<br/>forms_3.19.5_amd64.deb<br/>7:12:30 https://digilent.s3.us-west-2.amazonaws.com/Software/Wa<br/>19.5/digilent.waveforms_3.19.5_amd64.deb<br/>Lent.s3.us-west-2.amazonaws.com (digilent.s3.us-west-2.amazonaws.c<br/>251.49, 52.92.178.58, 52.92.162.2,<br/>digilent.s3.us-west-2.amazonaws.com (digilent.s3.us-west-2.amazona<br/>.251.49 :443 connected.<br/>ent, awaiting response 200 0K<br/>20 (23M) [application/x-www-form-urlencoded]<br/>gilent.waveforms_3.19.5_amd64.deb'</pre> |
| digilent.wavefo                                                                                                    | orms_ 100%[===================================                                                                                                    |
| 2023-05-18 17:1<br>3991120/2399112                                                                                                    | 12:35 (5.92 MB/s) - 'digilent.waveforms_3.19.5_amd64.deb' saved [2<br>20]                                                                                                    |
| ubuntu@ubuntu-\<br>\$ []                                                                                                    | /irtualBox:~/Downloads                                                                                                    |

## 3. Install Waveforms using this command:

sudo apt install ./digilent.adept.runtime\_2.27.9amd64.deb ./digilent.waveforms\_3.19.5\_amd64.deb -y

| □ ¬¬¬¬¬¬¬¬¬¬¬¬¬¬¬¬¬¬¬¬¬¬¬¬¬¬¬¬¬¬¬¬¬¬¬¬                                                       |
|----------------------------------------------------------------------------------------------|
| ubuntu@ubuntu-VirtualBox:~/Downloads                                                         |
| <pre>\$ sudo apt install ./digilent.adept.runtime_2.27.9-amd64.deb ./digilent.waveform</pre> |
| s_3.19.5_amd64.deb                                                                           |
| Reading package lists Done                                                                   |
| Building dependency tree Done                                                                |
| Reading state information Done                                                               |
| Note, selecting 'digilent.adept.runtime' instead of './digilent.adept.runtime_2.             |
| 27.9-amd64.deb'                                                                              |
| Note, selecting 'digilent.waveforms' instead of './digilent.waveforms_3.19.5_amd             |
| 64.deb'                                                                                      |
| The following packages were automatically installed and are no longer required:              |
| chromium-codecs-ffmpeg-extra gstreamer1.0-vaapi i965-va-driver                               |
| intel-media-va-driver libaacs0 libaom3 libass9 libavcodec58 libavformat58                    |
| libavutil56 libbdplus0 libblas3 libbluray2 libbs2b0 libchromaprint1                          |
| libcodec2-1.0 libdav1d5 libflite1 libgme0 libgsm1                                            |
| libgstreamer-plugins-bad1.0-0 libigdgmm12 liblilv-0-0 libllvm15 libmfx1                      |
| libmysofa1 libnorm1 libopenmpt0 libpgm-5.3-0 libpostproc55 librabbitmq4                      |
| librubberband2 libserd-0-0 libshine3 libsnappy1v5 libsord-0-0 libsratom-0-0                  |
| libsrt1.4-gnutls libssh-gcrypt-4 libswresample3 libswscale5 libudfread0                      |
| libva-drm2 libva-wayland2 libva-x11-2 libva2 libvdpau1 libvidstab1.1                         |
| libx265-199 libxvidcore4 libzimg2 libzmq5 libzvbi-common libzvbi0                            |
| mesa-va-drivers mesa-vdpau-drivers ocl-icd-libopencl1 pocketsphinx-en-us                     |
| systemd-hwe-hwdb va-driver-all vdpau-driver-all                                              |
| Use 'sudo apt autoremove' to remove them.                                                    |

4. The installation is complete. You can search for it in your machine.

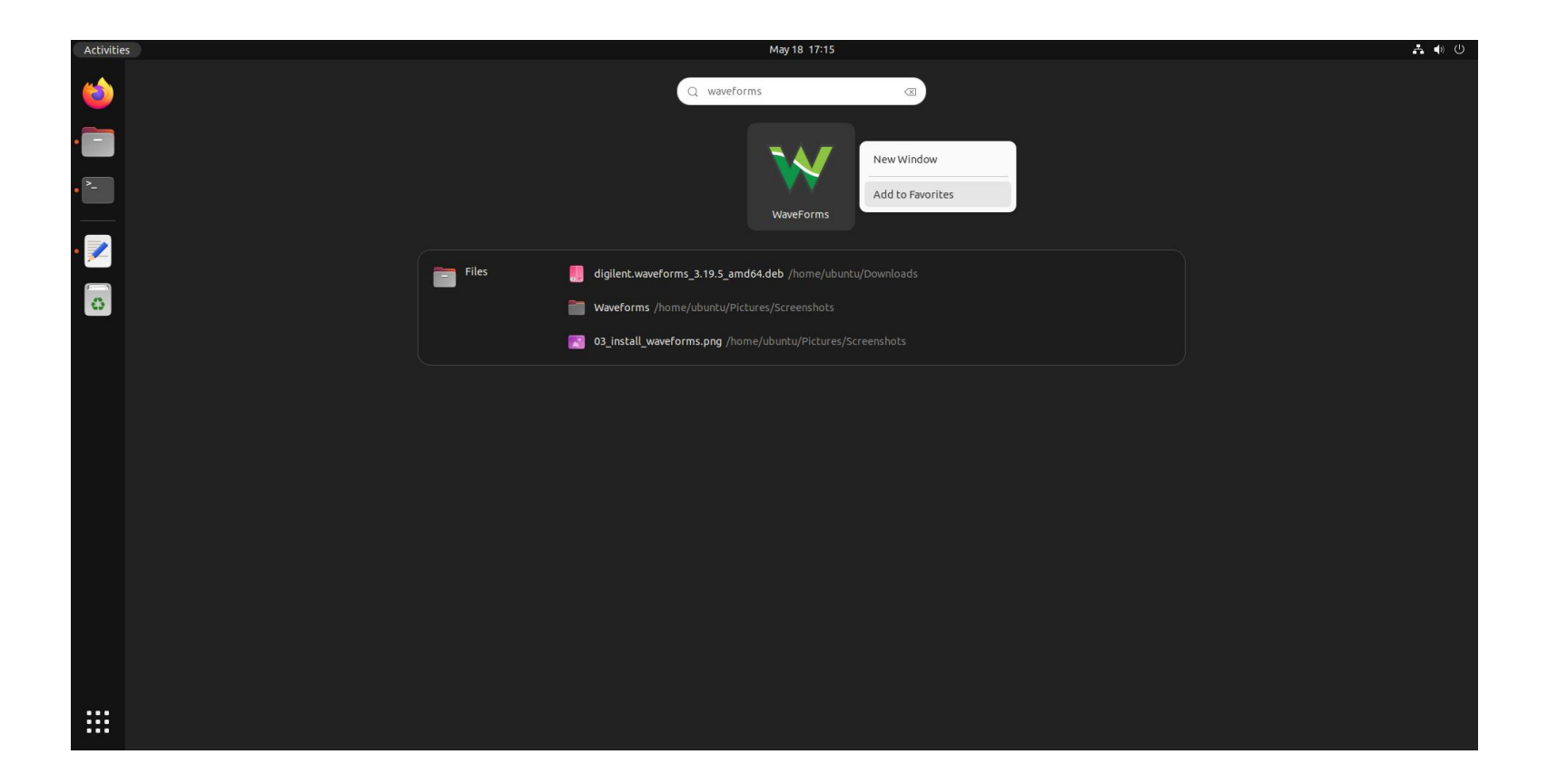

## References

- [1] <u>https://www.gowinsemi.com/en/support/license/</u>
- [2] https://cdn.gowinsemi.com.cn/Gowin\_V1.9.8.11\_linux.tar.gz
- [3] <u>https://www.gowinsemi.com/en/support/download\_eda/</u>
- [4] <u>https://digilent.s3.us-west-2.amazonaws.com/Software/Adept2+Runtime/2.27.9/digilent.adept.runtime\_2.27.9-amd64.deb</u>
- [5] https://lp.digilent.com/complete-adept-runtime-download
- [6] https://digilent.s3.us-west-2.amazonaws.com/Software/Waveforms2015/3.19.5/digilent.waveforms\_3.19.5\_amd64.deb
- [7] https://lp.digilent.com/complete-waveforms-download